Instructions for placing orders and navigating the website

# WorkQuest oklahoma

Website Link: https://okstateuse.com

Catalog Link: https://catalog.okstateuse.com

DOCUMENTS AND LINKS CUSTOMER SERVICE SHOP NOW! WorkQuest Products and Services About News and Events Contact OKLAHOMA **Empowering Oklahomans with Disabilities** Oklahoma State Use Program Explore WorkQuest Oklahoma  $\, \smallsetminus \,$ 

Select SHOP NOW on the top right corner of the website.

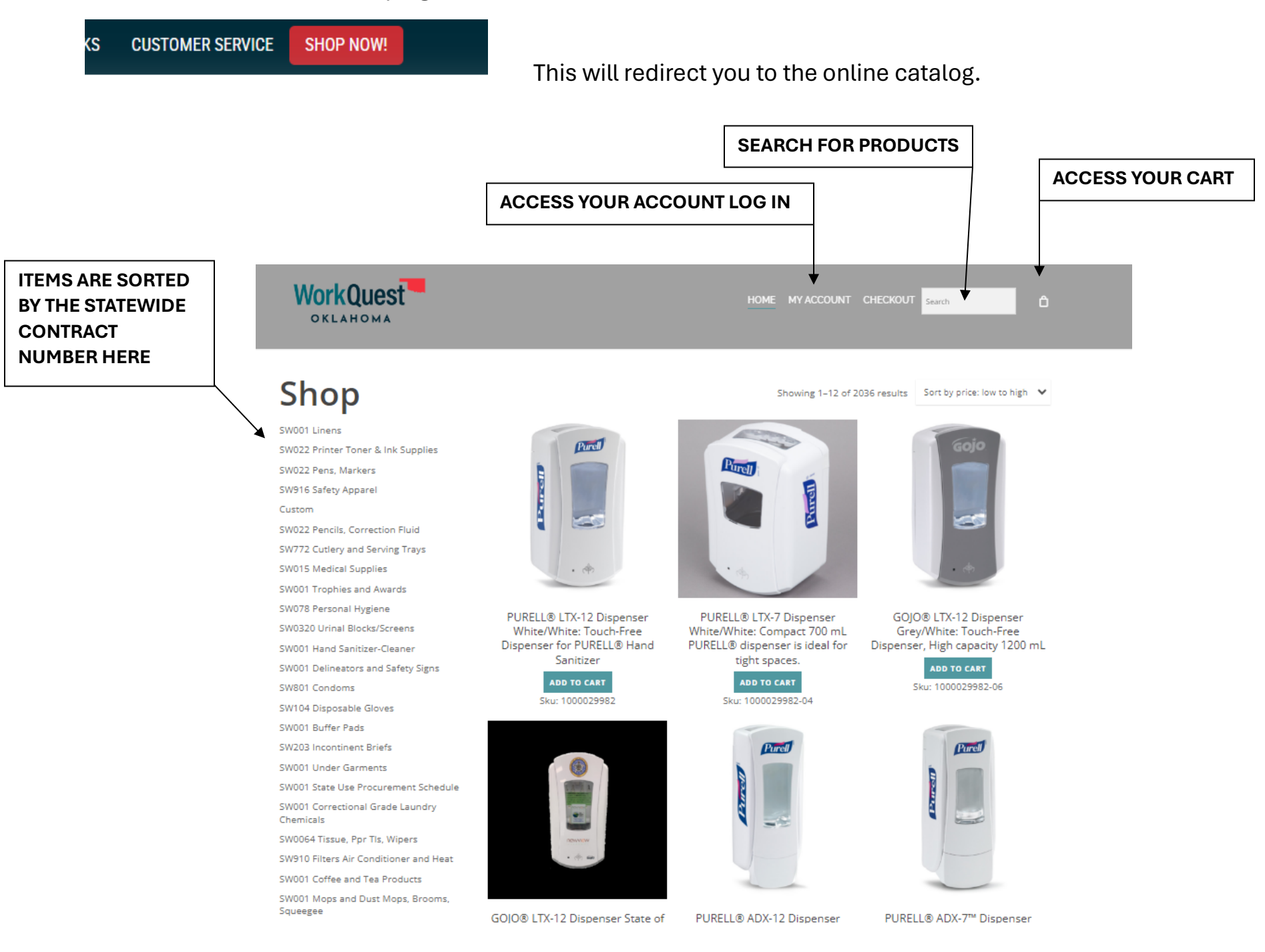

#### Two ways to add the item to your cart:

1) Quick add: Select **ADD TO CART** under the item description. This option will automatically add the item for the quantity of 1 into your cart.

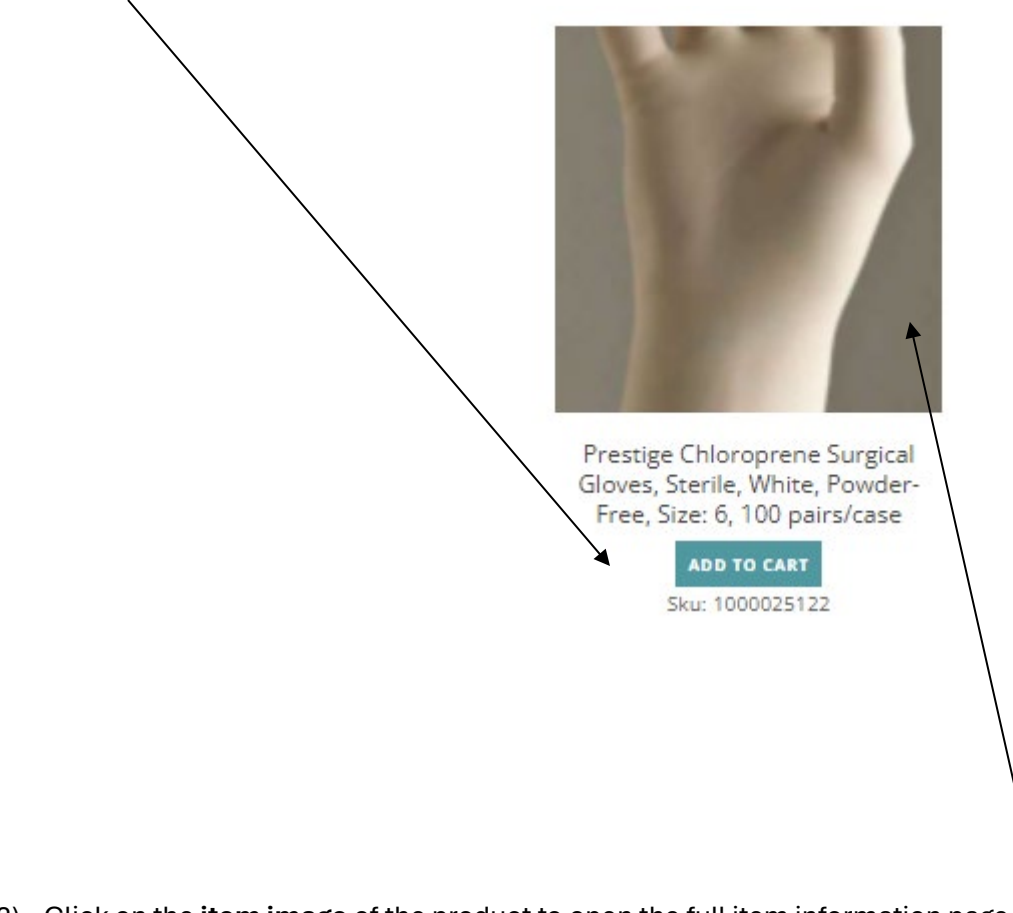

2) Click on the **item image** of the product to open the full item information page.

Here you will be able to change the quantity before adding the item into your cart. You can use the – and + or type in the quantity.

Home > SW104 Disposable Gloves > Prestige Chloroprene Surgical Gloves, Sterile, White, Powder-Free, Size: 6, 100 pairs/case

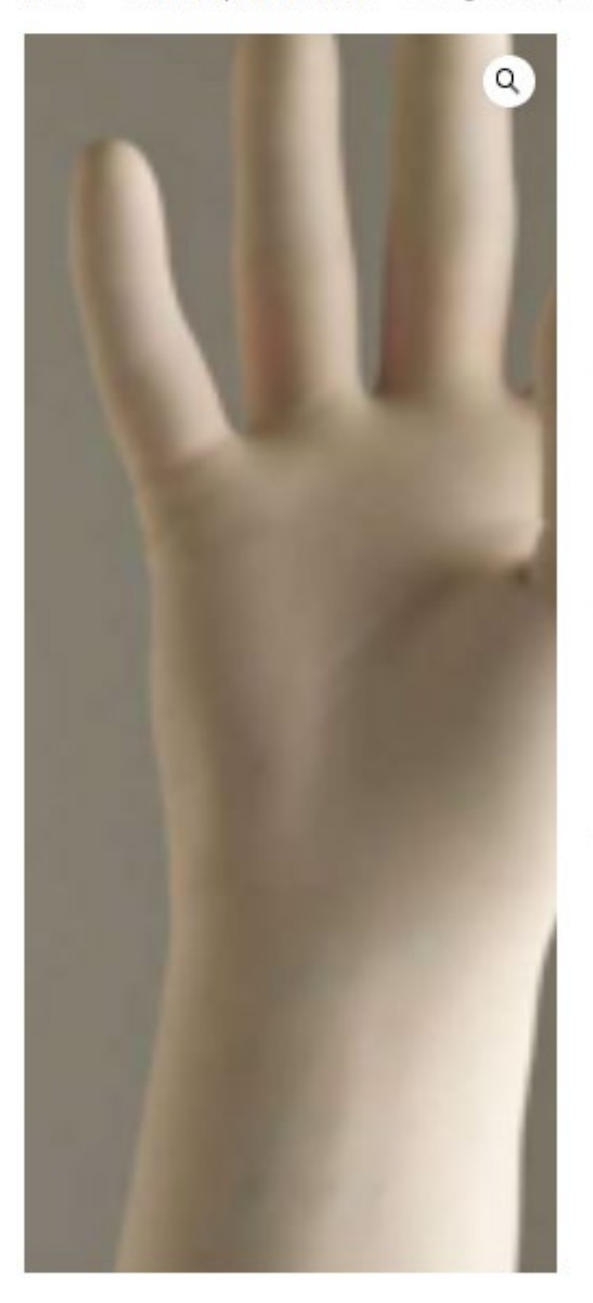

Prestige Chloroprene Surgical Gloves, Sterile, White, Powder-Free, Size: 6, 100 pairs/case \$136.00 • 15 • •

#### Add To Cart

SKU: 1000025122

Category: SW104 Disposable Gloves

Non-latex, polychloroprene synthetic polymer. Thickness = 5.1 mil palm, 5.9 mil finger. Overall length = 12". Extended cuff type. Polymer Coated = Damp-hand donnability. Bisque Finish = Improved Wet/Dry Grip. Superior Comfort. 25 pairs/box, 4 boxes/case (100 pairs/case). Applicable Standard ASTM D6977, ASTM D5151, ASTM D5151, ASTM D5712, ASTM D3577, ISO 13485. Freight included. Unit of Measure: CA. Quick View of your cart is available by hovering your mouse over the cart.

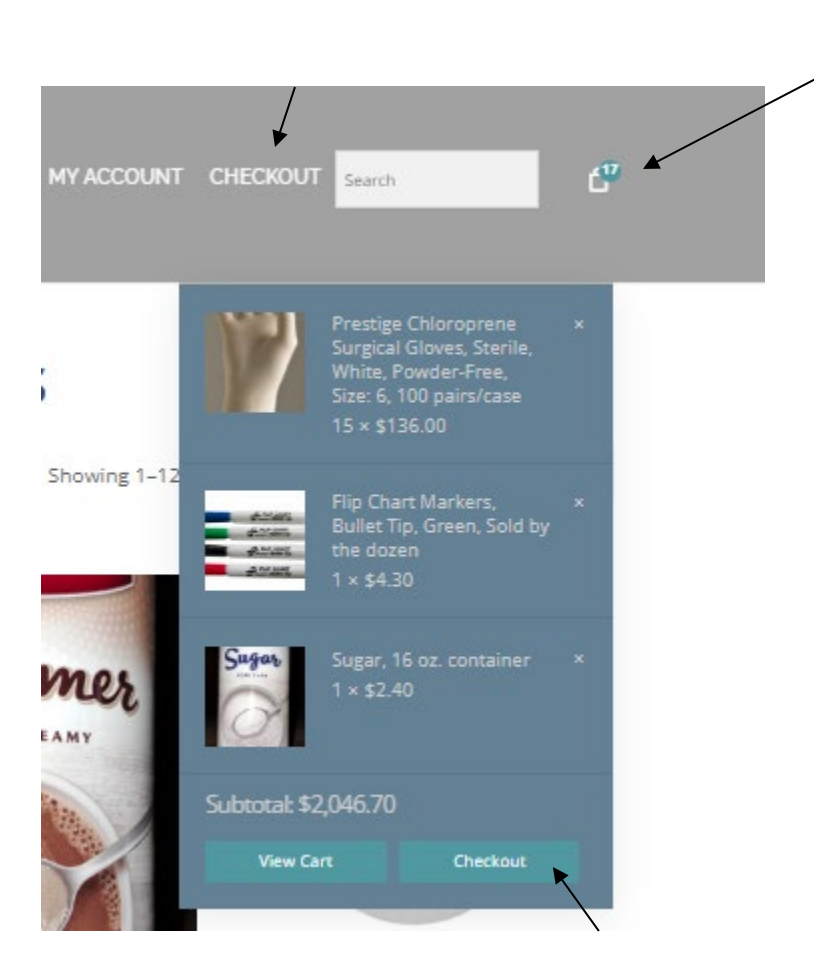

You can check out by either selecting **Checkout** on the Quick View pop-up or the **Checkout** on the navigation menu

#### Here is your cart!

| 🝈 🚳 WorkQuest 🕂 New |                      |                                                                                               |             |                                                                     |                                                         |
|---------------------|----------------------|-----------------------------------------------------------------------------------------------|-------------|---------------------------------------------------------------------|---------------------------------------------------------|
|                     | WorkQuest            |                                                                                               | HOME        | MY ACCOUNT CHECKOU                                                  | T Search                                                |
|                     |                      | Product                                                                                       | Price       | Quantity                                                            | Subtotal                                                |
|                     | ×                    | Prestige Chloroprene Surgical Gloves, Sterile,<br>White, Powder-Free, Size: 6, 100 pairs/case | \$136.00    | • 15 +                                                              | \$2,040.00                                              |
|                     | A mark               | Flip Chart Markers, Bullet Tip, Red, Sold by the<br>dozen                                     | \$4.30      | • 1 •                                                               | \$4.30                                                  |
|                     | ×                    | Sugar, 16 oz. container                                                                       | \$2.40      | • 1 •                                                               | \$2.40                                                  |
|                     |                      |                                                                                               |             |                                                                     | Update Cart                                             |
|                     |                      |                                                                                               | Cart totals |                                                                     |                                                         |
|                     |                      |                                                                                               | Subtotal    | \$2,046.70                                                          |                                                         |
|                     |                      |                                                                                               | Shipping    | Shipping costs will b<br>assembled.<br>Shipping to 100 MA<br>73102. | ee calculated once order is<br>IN ST, OKLAHOMA CITY, OK |
|                     |                      |                                                                                               | Total       | \$2,046.70                                                          |                                                         |
|                     |                      |                                                                                               | +           | Proceed To Checko                                                   | out                                                     |
| ſo check out, selec | et Proceed to Checko | ut                                                                                            | -           |                                                                     |                                                         |

#### Fill in your information (You may have addresses already available).

#### **Customer Details**

#### Select an address

There are no additional addresses

#### **Billing Information**

| First name * | Last name * |
|--------------|-------------|
| Audrey       | Cedillo     |

#### Phone \*

111-111-1111

#### Company name (optional)

TEST COMPANY ONE

#### Street address \*

100 MAIN ST

Apartment, suite, unit etc. (optional)

#### Town / City \*

OKLAHOMA CITY

#### State / County \*

Oklahoma

#### Postcode / ZIP \*

73102

#### Email address \*

audrey.cedillo@okstateuse.com

#### Your order

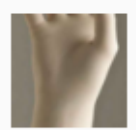

¥

Prestige Chloroprene Surgical Gloves, Sterile, White, Powder-Free, Size: 6, 100 pairs/case Quantity: 15

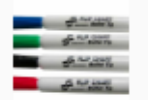

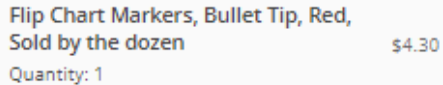

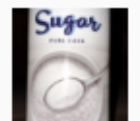

Sugar, 16 oz. container Quantity: 1

Subtotal

#### \$2,046.70

\$2.40

ShippingShipping costs will be calculated once order is assembled.

Total

\$2,046.70

#### Bill Direct

Your personal data will be used to process your order, support your experience throughout this website, and for other purposes described in our privacy policy.

Place Order

#### Ship to a different address?

Select an address

There are no additional addresses

 Point of Contact First name \*
 Point of Contact Last name \*

 Audrey
 Cedillo

Point of Contact Phone Number \*

111-111-1111

Company name (optional)

TEST COMPANY ONE

Street address \*

100 MAIN ST

Apartment, suite, unit etc. (optional)

Town / City \*

OKLAHOMA CITY

State / County \*

Oklahoma

Postcode / ZIP \*

73102

Customer Purchase Order Number

PO# 123456

ial)

Notes about your order, e.g. special notes for delivery.

Once all fields have been filled in, select **Place Order**. Note: Items will stay in your cart until you place your order.

#### Your order

|                         | Prestige Chloroprene Surgical<br>Gloves, Sterile, White, Powder-<br>Free, Size: 6, 100 pairs/case<br>Quantity: 15 | \$2,040.00         |
|-------------------------|----------------------------------------------------------------------------------------------------|--------------------|
| A to and                | Flip Chart Markers, Bullet Tip, Red<br>Sold by the dozen<br>Quantity: 1                                           | <b>,</b><br>\$4.30 |
| Sugar                   | Sugar, 16 oz. container<br>Quantity: 1                                                                            | s2.40              |
| Subtotal                |                                                                                                    | \$2,046.70         |
| ShippingShippi<br>assem | ng costs will be calculated once orde<br>bled.                                                                    | er is              |
| Total                   | 4                                                                                                    | 2,046.70           |
| Bill Direct             |                                                                                                    |                    |
| Your personal da        | ata will be used to process your order,                                                                           | support            |

your experience throughout this website, and for other purposes described in our privacy policy.

Place Order

You have placed your order! You will receive an email confirmation that your order has been placed. A second email will be sent when the order has been processed and sent to the QNA.

Thank you. Your order has been received.

DATE:

ORDER NUMBER: 24415

EMAIL: May 16, 2024 audrey.cedillo@okstateuse.com

TOTAL: \$2,046.70

PAYMENT METHOD: Bill Direct

### **Order details**

| Product                                                                                         | Total                                                      |
|-------------------------------------------------------------------------------------------------|------------------------------------------------------------|
| Prestige Chloroprene Surgical Gloves, Sterile, White, Powder-Free, Size: 6, 100 pairs/case × 15 | \$2,040.00                                                 |
| Flip Chart Markers, Bullet Tip, Red, Sold by the dozen × 1                                      | \$4.30                                                     |
| Sugar, 16 oz. container × 1                                                                     | \$2.40                                                     |
| Subtotal:                                                                                       | \$2,046.70                                                 |
| Shipping:                                                                                       | Shipping costs will be calculated once order is assembled. |
| Payment method:                                                                                 | Bill Direct                                                |
| Total:                                                                                          | \$2,046.70                                                 |

## **Billing address**

| Audrey                          | Audre   |
|---------------------------------|---------|
| Cedillo                         | Cedillo |
| TEST COMPANY ONE                | Point   |
| 100 MAIN ST                     | TEST C  |
| OKLAHOMA CITY                   | 100 M   |
| Oklahoma                        | OKLAH   |
| 73102                           | Oklah   |
| ₽ 111-111-1111                  | 73102   |
|                                 | .:      |
| ☑ audrey.cedillo@okstateuse.com |         |
|                                 |         |

# Shipping address

| Audrey                                      |
|---------------------------------------------|
| Cedillo                                     |
| Point of Contact Phone Number: 111-111-1111 |
| TEST COMPANY ONE                            |
| 100 MAIN ST                                 |
| OKLAHOMA CITY                               |
| Oklahoma                                    |
| 73102                                       |
|                                             |
| 73102                                       |

#### Additional Information

Customer Purchase Order Number: PO# 123456

#### Sample email confirmation:

| Your WorkQuest order has been received!                                                                                                    | Your WorkQuest order has been received! Inbox ×                                                         |                                                                  |      |
|----------------------------------------------------------------------------------------------------|----------------------------------------------------------------------------------------------------|------------------------------------------------------------------|------|
| C WorkQuest <colton@tibh.org></colton@tibh.org>                                                                                                    |                                                                                                    |                                                                  | \$ ~ |
|                                                                                                    |                                                                                                    |                                                                  |      |
|                                                                                                    |                                                                                                    |                                                                  |      |
| Thank you for you                                                                                                    | ır orde                                                                                                 |                                                                  |      |
|                                                                                                    |                                                                                                    |                                                                  |      |
| Hi Audrey,<br>Just to let you know — we've receive<br>processed:                                                                                   | l your order #2                                                                                         | 4415, and it is now being                                        |      |
| [Order #24415] (May 16, 20)                                                                                                    | 24)                                                                                                    |                                                                  |      |
| Product                                                                                                    | Quantity                                                                                                | Price                                                            |      |
| Prestige Chloroprene Surgical<br>Gloves, Sterile, White, Powder-<br>Free, Size: 6, 100 pairs/case                                                  | 15                                                                                                    | \$2,040.00                                                       |      |
| Flip Chart Markers, Bullet Tip,<br>Red, Sold by the dozen                                                                                          | 1                                                                                                    | \$4.30                                                           |      |
| Sugar, 16 oz. container                                                                                                    | 1                                                                                                    | \$2.40                                                           |      |
| Subtotal:                                                                                                    |                                                                                                    | \$2,046.70                                                       |      |
| Shipping:                                                                                                    |                                                                                                    | Shipping costs will be<br>calculated once order is<br>assembled. |      |
| Payment method:                                                                                                    |                                                                                                    | Bill Direct                                                      |      |
| Total:                                                                                                    |                                                                                                    | \$2,046.70                                                       |      |
| Customer ID: POTEST01<br>Additional Information<br>Customer Purchase Order Number: F<br>Billing address                                            | 0# 123456<br><b>Shipping</b>                                                                            | J address                                                        |      |
| Audrey<br>Cedilio<br>TEST COMPANY ONE<br>100 MAIN ST<br>OKLAHOMA CITY<br>Oklahoma<br>73102<br><u>111-111-1111</u><br>audrey.cedilio@okstateuse.com | Audrey<br>Cedillo<br>Point of C<br>111-111-1<br>TEST CC<br>100 MAIN<br>OKLAHO<br>Oklahom<br>73102<br>.: | Contact Phone Number:<br>111<br>MPANY ONE<br>IST<br>MA CITY<br>a |      |

**Custom Item Orders** 

Open the full item information page for the custom item you want to order (Recommendation: Copy the SKU# of the item).

Go to the bottom of the description to

"To request a custom quote for this item, Click here" and select Click here to open the quote function.

Home > Custom > Temporary Signage/Display

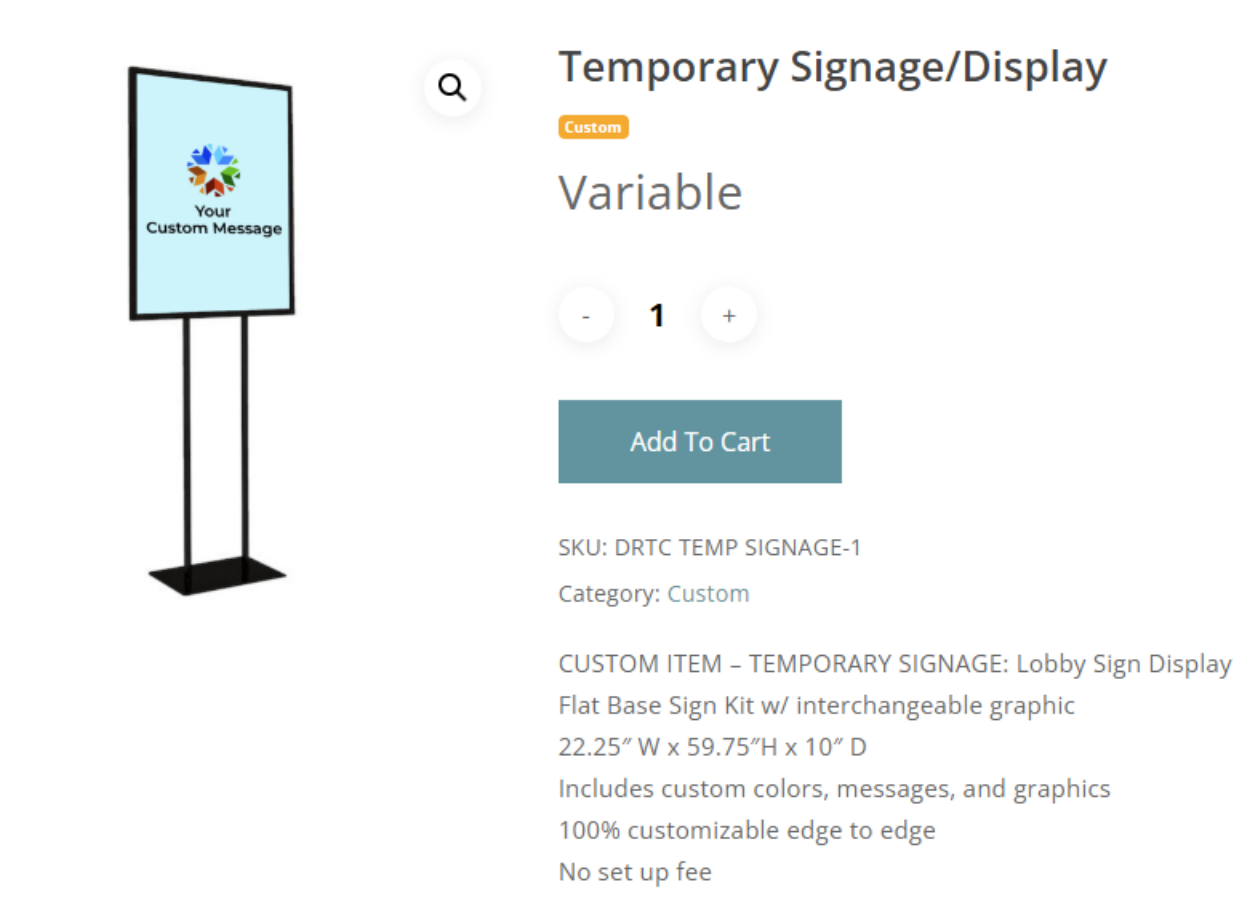

To request a custom quote for this item, Click here

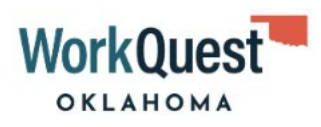

About Products and Services News and Events Contact

# **Custom Quotes**

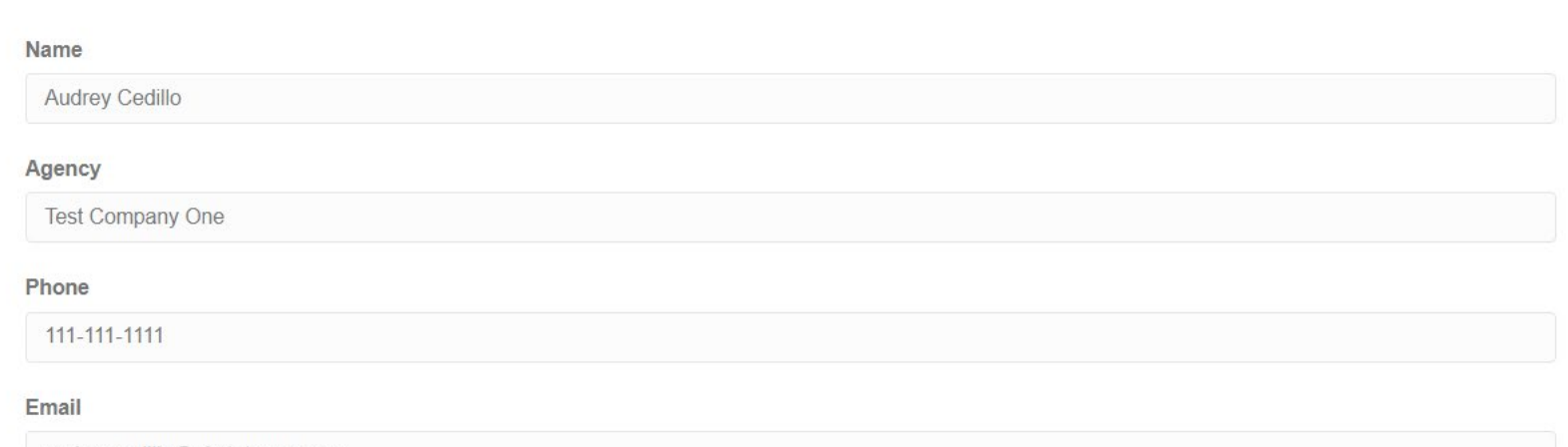

audrey.cedillo@okstateuse.com

#### Description

Message: Welcome to Workguest Oklahoma wording with Logo

#### Item Number:

DRTC TEMP SIGNAGE-

#### Quantity:

2

Submit

You will receive an email confirmation of your requested quote.

The case # will be your quote#

| WorkQuest OK Case # 00001026: Inbox ×                                                                                                    |        | ¢   | ß |
|----------------------------------------------------------------------------------------------------|--------|-----|---|
| Ray Zaman rzaman@workquest.com <u>via</u> vk3jfjf3q87rn260.yynjv1v.hu-3ngjnmak.na238.bnc.salesforce.com<br>to me ▼                                                                                                    | ☆      | ¢   | : |
| Hi Audrey Cedillo,                                                                                                    |        |     |   |
| Thank you for submitting an inquiry regarding State Use products or services through the WorkQuest Oklahoma website. We have rece<br>message and will be in touch shortly. For reference, your case number is 00001026. | ived y | our |   |
| Best,<br>WorkQuest Oklahoma                                                                                                    |        |     |   |
| ← Reply                                                                                                    |        |     |   |
|                                                                                                    |        |     |   |

Once you receive your quote return to the website and select the item to add to cart.

#### Select Add to cart

Home > Custom > Temporary Signage/Display

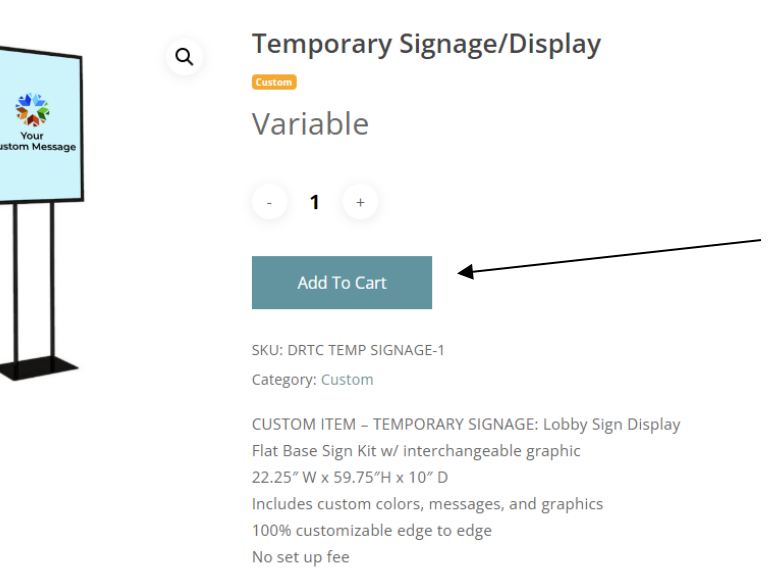

To request a custom quote for this item, Click here

#### Go to Checkout

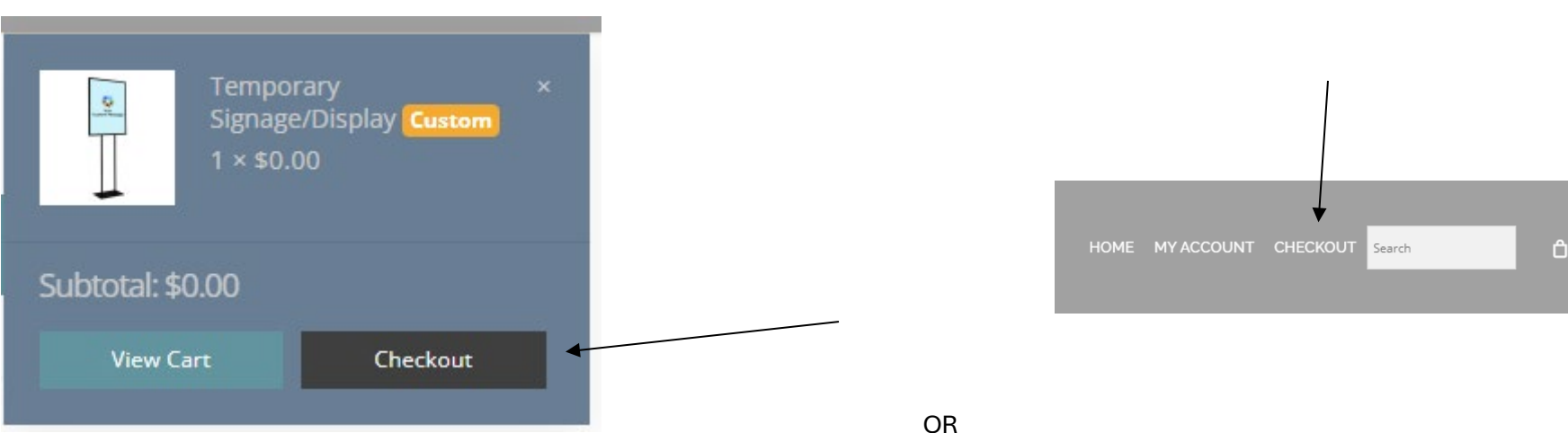

Enter your Quote Number and Quoted Price in the required fields and enter the rest of your order information and select **Place Order** The total for custom items will show up as \$0.00 in the order Total. The quoted price will be billed to you upon shipment of the order.

#### **Customer Details**

# Select an address There are no additional addresses Custom Product Information Quote Number \* 00001026 Quote Price \*

121.65

#### **Billing Information**

| First name * | Last name * |  |  |
|--------------|-------------|--|--|
| Audrey       | Cedillo     |  |  |
|              |             |  |  |

#### Phone \*

111-111-1111

Company name (optional)

TEST COMPANY ONE

#### Street address \*

100 MAIN ST

#### Your order

|             | 2                            | Temporary Signage/Display Custom<br>Quantity: 1 | Variable     |
|-------------|------------------------------|-------------------------------------------------|--------------|
| Sub<br>Ship | total<br>ppingShipp<br>assen | ing costs will be calculated once order         | \$0.00<br>is |
| Tota        | al                           |                                                 | \$0.00       |

Your personal data will be used to process your order, support your experience throughout this website, and for other purposes described in our privacy policy.

Place Order

# Thank you for your order

#### Hi Audrey,

Just to let you know — we've received your order #24416, and it is now being processed:

#### [Order #24416] (May 16, 2024)

| Product                      | Quantity | Price                                                      |  |  |
|------------------------------|----------|------------------------------------------------------------|--|--|
| Temporary<br>Signage/Display | 1        | \$0.00                                                     |  |  |
| Subtotal:                    |          | \$0.00                                                     |  |  |
| Shipping:                    |          | Shipping costs will be calculated once order is assembled. |  |  |
| Total:                       |          | \$0.00                                                     |  |  |

#### Customer ID: P0TEST01

#### **Additional Information**

Customer Purchase Order Number: PO# 23456

#### How to reach Customer Service:

Go to our main site at <a href="https://okstateuse.com">https://okstateuse.com</a> and scroll to the bottom of the page and select Customer Service

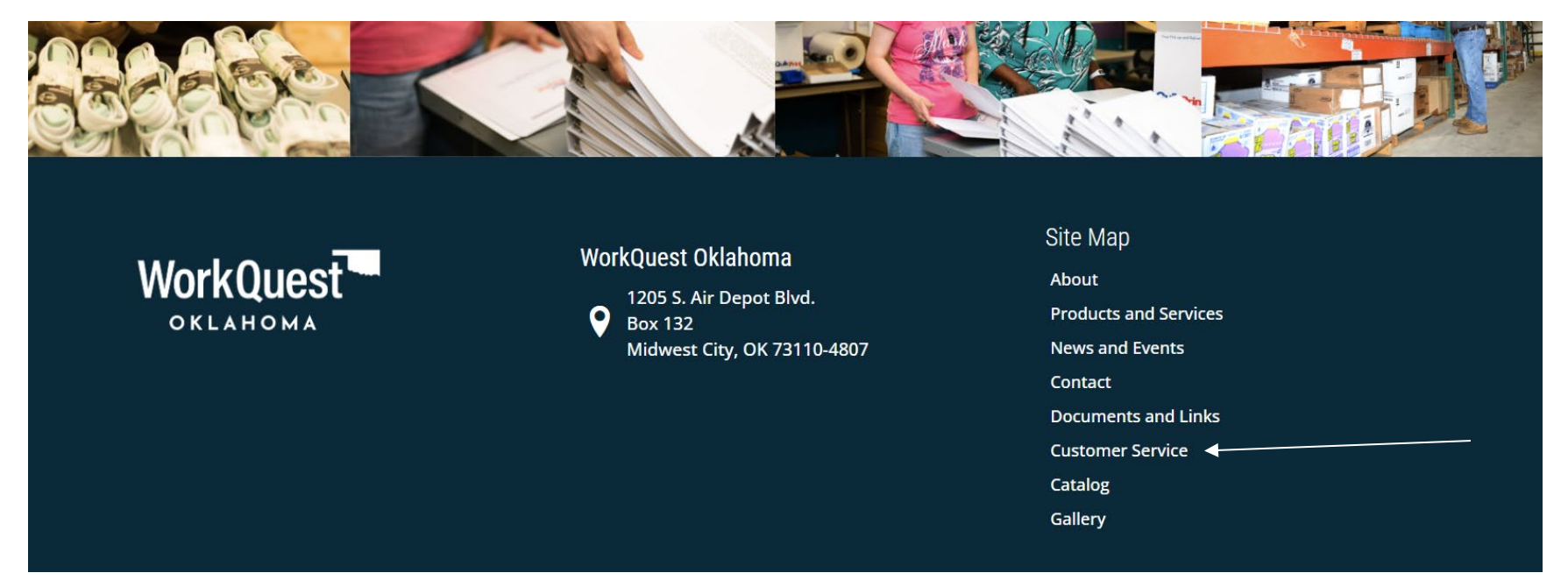

Select Customer Service Inquiries

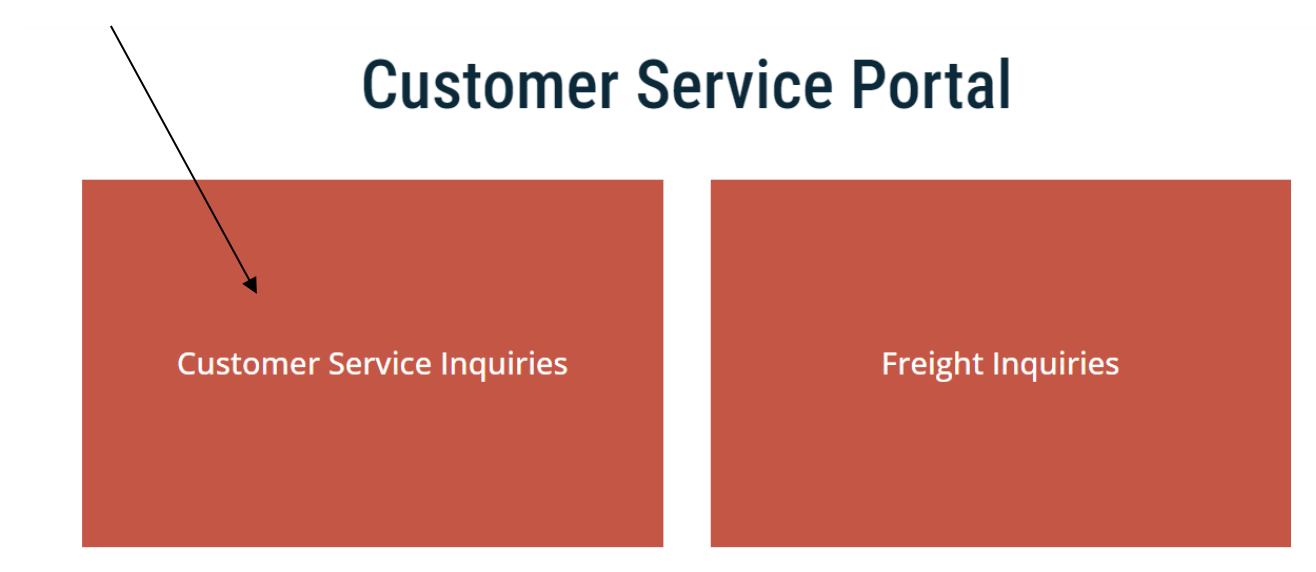

Fill in the form and submit. You will receive an email notification that your inquiry was received.

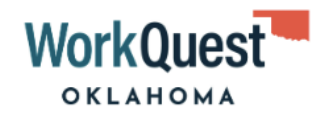

About Products and Services News and Events Contact

# **Customer Service Inquiries**

**Contact Name** 

Audrey Cedillo

Agency

Test Company One

Email

audrey.cedillo@okstateuse.com

Phone

111-111-1111

Product or Service Product ~

| Type of Inquiry | None ∽    |             |
|-----------------|-----------|-------------|
| Purchase Order  | None      | bplicable): |
|                 | Quality   |             |
|                 | Damaged   |             |
| Inquiry         | Over      |             |
|                 | Defective |             |
|                 | Incorrect |             |
|                 | Other     |             |

Submit

| WorkQuest OK Case # 00001027: Inbox ×                                                                                                    | æ   | ß |
|----------------------------------------------------------------------------------------------------|-----|---|
| Ray Zaman rzaman@workquest.com <u>via</u> sy8uj87qymux31iq.auy6d.hu-3ngjnmak.na238.bnc.salesforce.com 9:51PM (O minutes ago) ☆ to me ◄                                                                                     | ←   | : |
| Hi Audrey Cedillo,                                                                                                    |     |   |
| Thank you for submitting an inquiry regarding State Use products or services through the WorkQuest Oklahoma website. We have received y message and will be in touch shortly. For reference, your case number is 00001027. | our |   |
| Best,<br>WorkQuest Oklahoma                                                                                                    |     |   |
| ← Reply → Forward                                                                                                    |     |   |
|                                                                                                    |     |   |
|                                                                                                    |     |   |